# Word データでの数式の表示について

## 目次

| 1. はじめに          | .1 |
|------------------|----|
| 2. 数式のフォントについて   | .1 |
| 3. フォントのインストール手順 | .2 |

#### 1. はじめに

問題プリント作成ソフト「問プリ」でご提供する Word データでは、Word の標準機能(Word 数式ツー ル)を用いて数式を表示します。ご利用にあたっては、以下の内容をご確認ください。 ※ Google ドキュメントには対応しておりません。あらかじめご了承ください。

## 2. 数式のフォントについて

Latin Modern Math フォントをインストールすると、教科書に近いフォントで数式を表示することがで きます。(インストールしない場合は、標準フォントで表示されます。)

※ 数式表示のために専用ソフトウェアをインストールする必要はございません。

 $\triangleright$  Latin Modern Math の場合  $y = ax^2 + bx + c$ 

 $\triangleright$  標準フォント (Cambria Math) の場合  $y = ax^2 + bx + c$ 

## 3. フォントのインストール手順

(1) サポートページの「ダウンロード」のタブから「共通」をクリックします。「共通」の項目の中に
 ある「【数式フォント】ダウンロード」をクリックし、zip ファイルをダウンロードします。

#### 【数式フォント】

| 内容                                                                                                    | ダウンロード                 |
|----------------------------------------------------------------------------------------------------|------------------------|
| <ul> <li>Latin Modern Math フォントをインストールすると、教科書に近いフォントで数式を表示することができます。<br/>(インストールしない場合は、標準フォントで表示されます。)</li> <li>※数式表示のために専用ソフトウェアをインストールする必要はございません。</li> <li>▷Latin Modern Math の場合<br/>y = ax<sup>2</sup> + bx + c</li> <li>▷標準フォント (Cambria Math)の場合<br/>y = ax<sup>2</sup> + bx + c</li> </ul> | ダウンロード<br>インストール方法はこちら |

(2) コンピュータにダウンロードした zip ファイルを右クリックし、 [すべて展開] を選択します。

| ← → ∽ ↑ ↓ > PC > ダウンロード |                       |                                                                                                    |           |  |
|-------------------------|-----------------------|----------------------------------------------------------------------------------------------------|-----------|--|
| 🖈 クイック アクセス             | 名前<br>~ 今日 (1)        | 更新日時                                                                                                    | 種類        |  |
| S PC                    | 🔋 latinmodernmath.zip | 2024/12/25 16:13                                                                                                    | 圧縮 (zip 形 |  |
| 🐝 ネットワ−ク                |                       | <ul> <li>開く(O)<br/>新しいウィンドウで開く(E)</li> <li>すべて展開(T)<br/>スタートメニューにビン留めする</li> <li>止 共有</li> <li>Apex Oneでの検索<br/>プログラムから開く(H)</li> <li>アクセスを許可する(G)<br/>以前のパージョンの復元(V)</li> </ul> | >         |  |

(3) 展開後の「latinmodernmath」フォルダ内にある「otf」フォルダを開きます。

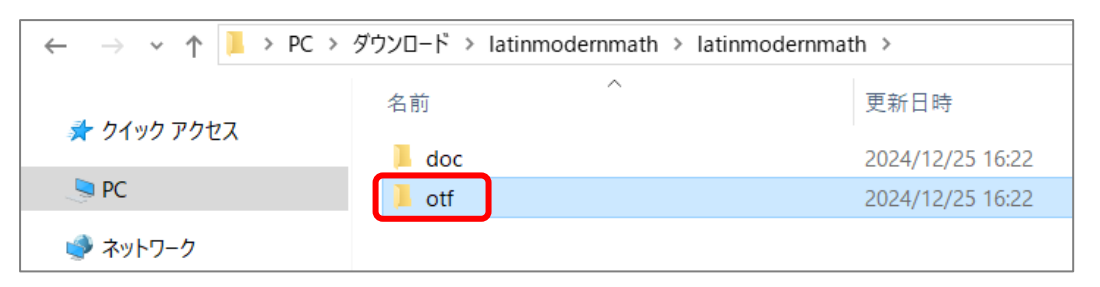

(4) 「otf」フォルダ内の「latinmodern-math.otf」ファイルを開きます。

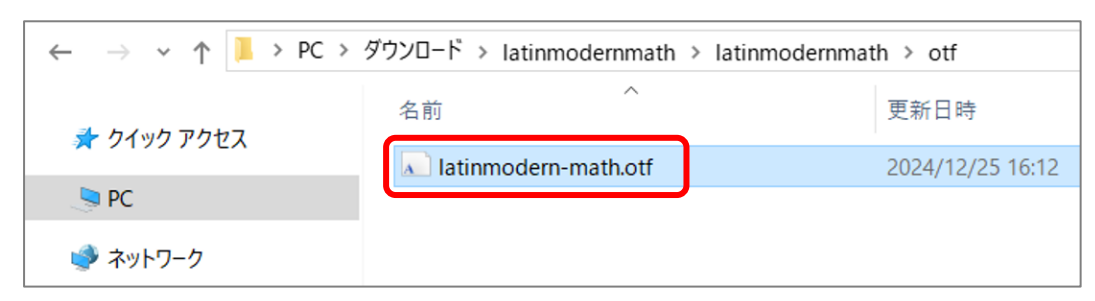

(5) ファイルを開いたら、左上の[インストール]をクリックし、フォントをインストールします。

| 🛕 LatinModernMath-Regular (OpenType)                  |
|-------------------------------------------------------|
| 印刷(P) インストール(I)                                       |
| フォント名: Latin Modern Math                              |
| バージョン: Version 1.959                                  |
| OpenType レイアウト, PostScript Outlines                   |
|                                                       |
| abcdefghijklmnopqrstuvwxyz ABCDEFGHIJKLMNOPQRSTUVWXYZ |

(6) インストールが実行されます。

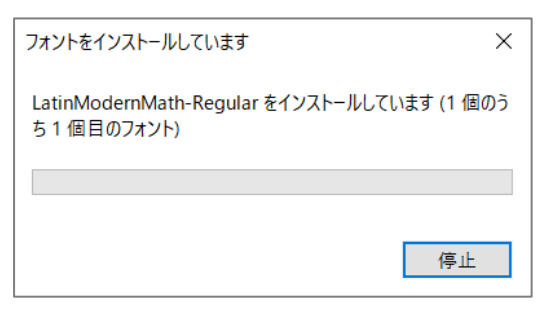

以上で、フォントのインストールは完了です。

<sup>\*</sup> Microsoft Word は、マイクロソフトグループ企業の商標です。

<sup>\*</sup> Googleドキュメントは、Google LLC の商標です。